## 第 23 回

# 「CEReS 環境リモートセンシングシンポジウム」 オンラインシステムについて

## 千葉大学環境リモートセンシング研究センター

20210202 版

## オンラインシステムのイメージと注意点

第 23 回 CEReS 環境リモートセンシングシンポジウムのイメージを図 1 に示します。オンラインツー ルとして、Slack(スラック)と zoom(ズーム)を併用します。両ツールはウェブブラウザ上でも使用可で すが、アプリケーションをダウンロードしてインストールすることを強くおすすめします。ウェブブラウザ を利用する場合は、Chrome をおすすめします。

各ツールの基本的な使い方については、インターネット上に多くの情報がありますので、ご活用ください。

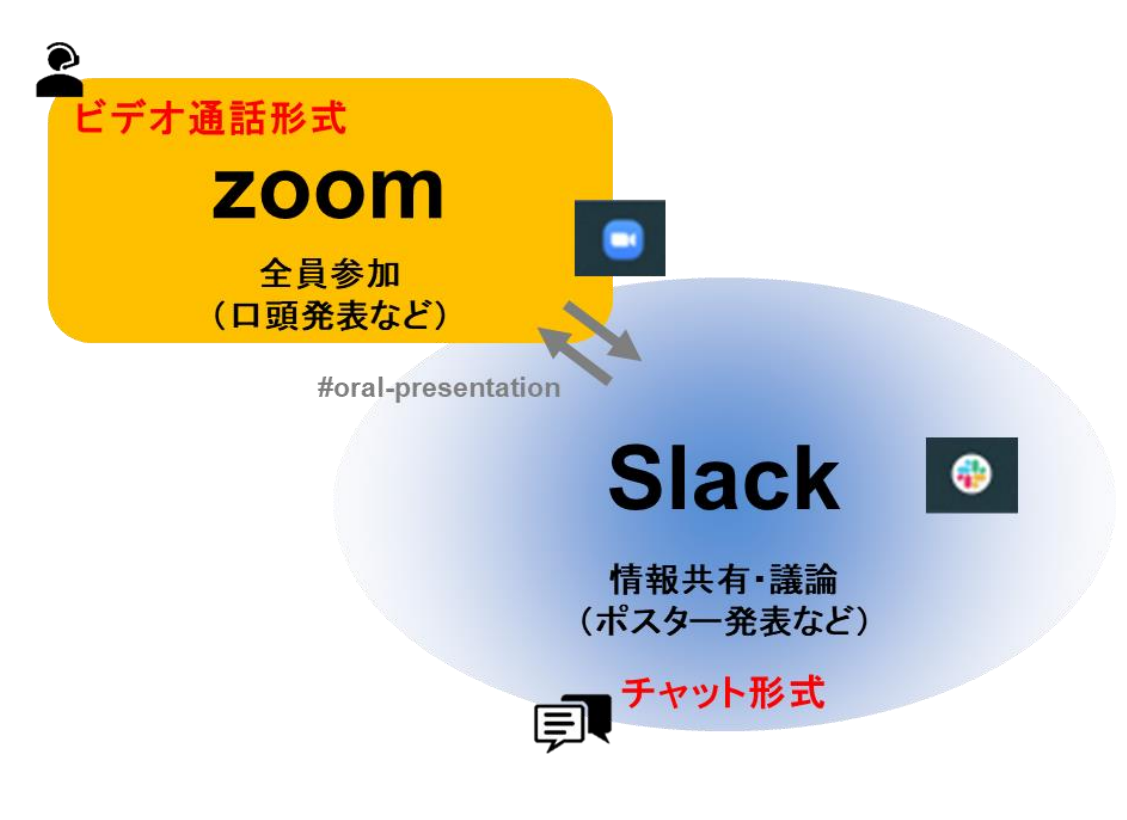

図 1. オンラインシステムのイメージ。

## Slack と zoom のインストール

#### Slack のインストール

■Windows をご利用の方

Chrome にて、以下のサイトにアクセスしてください。 https://slack.com/intl/ja-jp/downloads/windows

| <mark>‡</mark> slack                                                           |  |  | ≡ |
|--------------------------------------------------------------------------------|--|--|---|
|                                                                                |  |  |   |
| Windows版 Slack<br>複数のワークスペースへの同時サインインやデスクトップ通知が利用でき、さらにトレ<br>イから直接起動することができます。 |  |  |   |
|                                                                                |  |  |   |
| <b>バージョン 4.8.0</b> - <u>新着情報</u> / <u>ペータ版を入手する</u>                            |  |  |   |
| 図 2. Windows 版 Slack インストールサイト。                                                |  |  |   |

■Mac をご利用の方

Chrome にて、以下のサイトにアクセスしてください。 https://slack.com/intl/ja-jp/downloads/mac

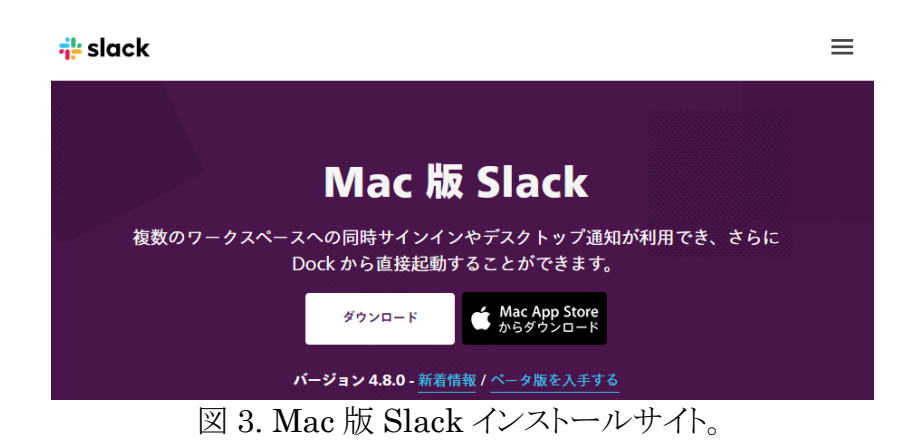

#### zoom のインストール

Chrome にて、以下のサイトにアクセスしてください。 https://zoom.us/support/download

## オンラインシステムへの参加

第23回 CEReS 環境リモートセンシングシンポジウムに参加登録したメールアドレスに Slack の 「CEReS Symposium ワークスペース」への招待のメールが送信されます。そのメールに記載の方法に 従って、「CEReS Symposium ワークスペース」にログインしてください。シンポジウムの会期より前にロ グインし、オンラインシステムをお試しください。

ログイン後は、図1の「Slack」には接続されていますが、zoomのビデオ通話には接続されていない 状態になっています。

事務局から参加登録者に「参加証」のアイコン画像を事前にお送りします。Slack 上の右上のデフォルトのアイコン画像をクリックし、「プロフィールを編集」から、プロフィール写真の「画像をアップロード」にてお送りしたアイコン画像をアップロードしてください。また、その際、「表示名」を名前(所属略称)と設定してください。

#### 全員参加型イベント(口頭発表会場など)への参加(zoom 利用)

Slack の左の oral-presentation channel(図 4 の①)をクリックし、表示された zoom へのリンク(図 4 の ②)をクリックして下さい。

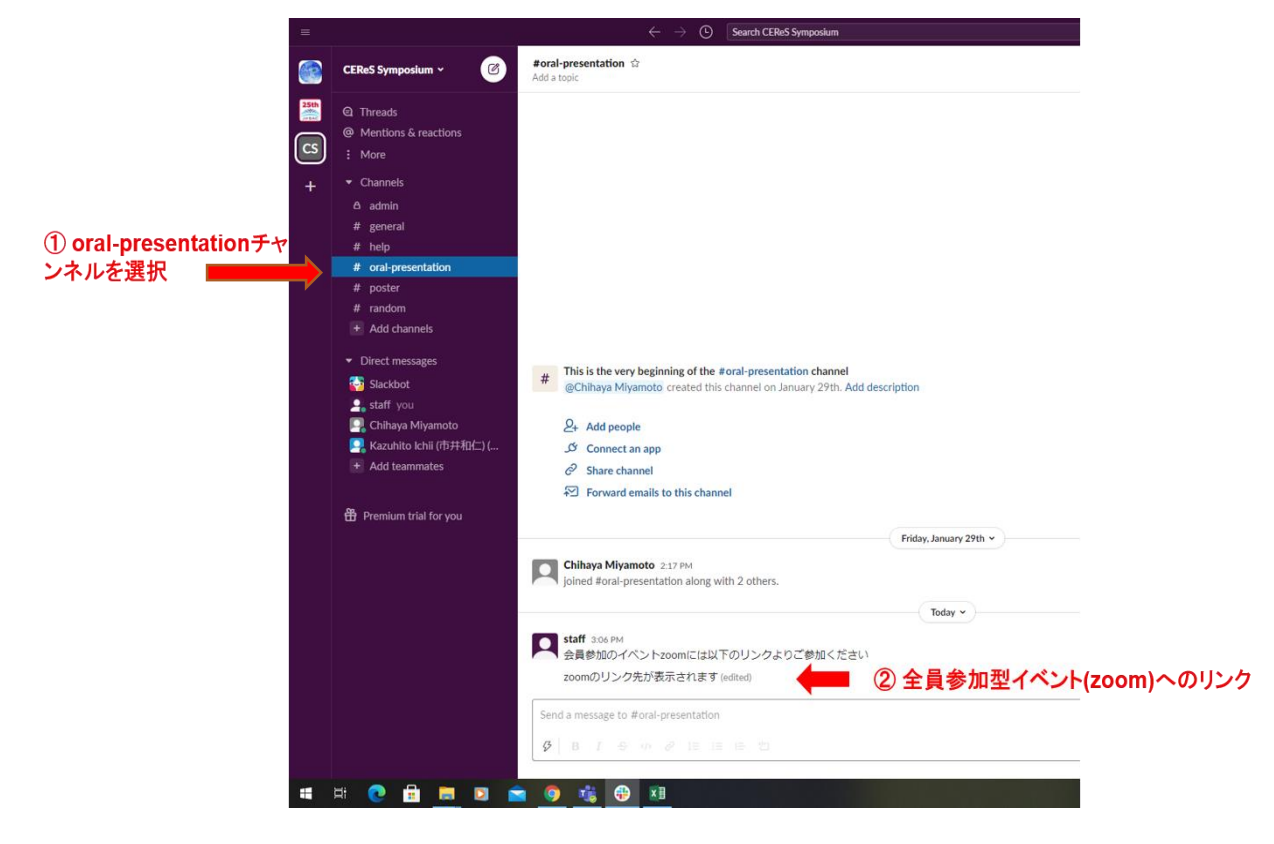

図 4. Slack 上での全員参加型イベント(zoom)への入り方のイメージ。

## ポスター発表

ポスター発表者は、事前に割り当てた自身のスレッドに、ポスターのファイルをポストしてください。ファイル形式は、PDF、ppt、各種画像ファイルを受け付けられます。ファイルサイズに制限はありませんが、参加者の環境によっては通信速度に強い制限がある場合がありますので、なるべく小さくなるようご配慮ください。

Slack のポスター発表者のスレッド上で、チャット機能を利用して、議論を行います。

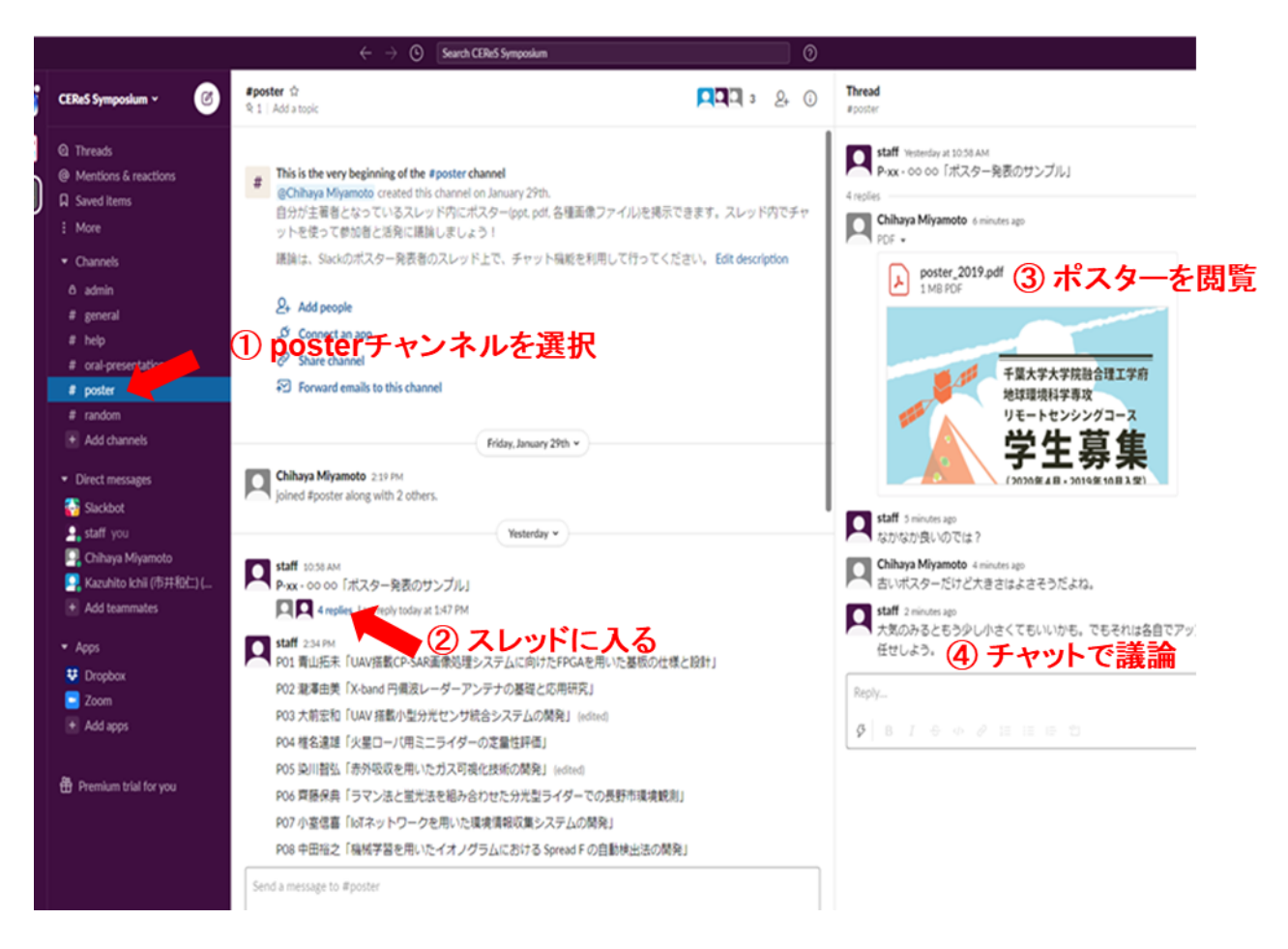

図 5. ポスター発表のイメージ。

## 全員へのアナウンスやお困りの場合

全員へのアナウンスは、general チャンネルをご覧ください。お困りのことがあれば、help チャンネル をご活用ください。

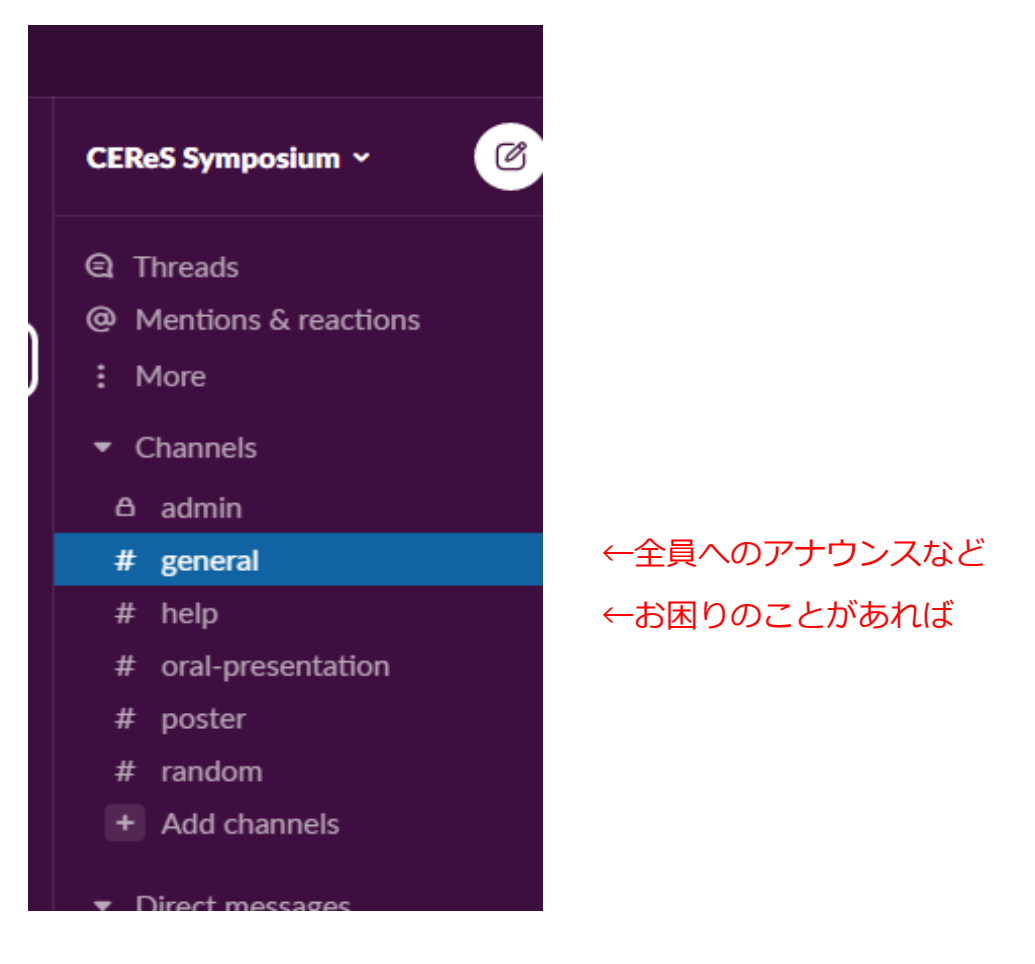

図 6. 全員へのアナウンスやお困りの場合などのチャンネル。